## VISITORS/GUESTS - for those who do not have an SRU user name and password

- Connect to SRU-Guest (unsecured)
- Enter name, email address, phone number and service provider
- Place check mark to agree to terms
- Click on Complete Registration (Please only click once)

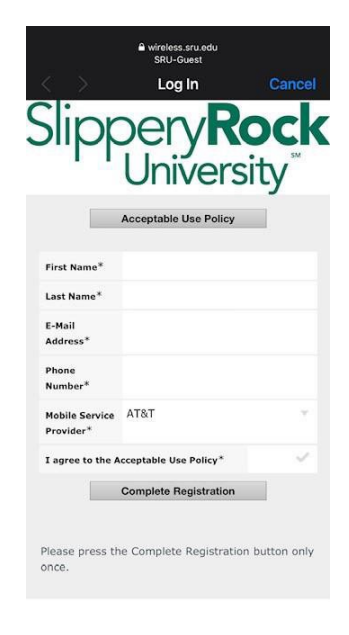

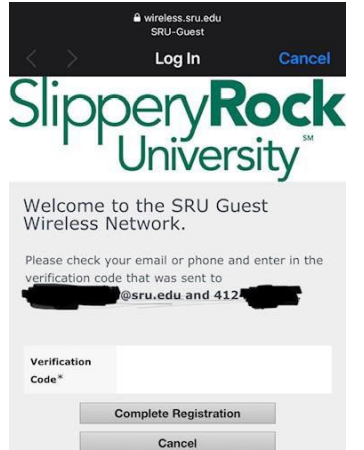

Please press the Complete Registration button only

once.

- · Enter the verification code received on your phone.
- · Code may take several minutes to be received
- Click on Complete Registration (Please only click once)

• If a text message does not arrive immediately, check the email you entered during the registration process

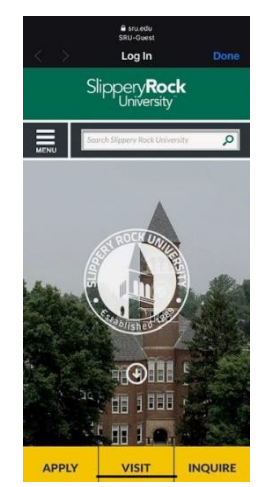

• Note: You may need to click on the Slippery Rock University link to access the network